# **BAB IV**

# HASIL DAN PEMBAHASAN

#### 4.1 Implementasi Perangkat Lunak

Implementasi perangkat lunak dari sistem yang akan dibangun secara lebih lengkap dijelaskan di bawah ini.

Perangkat Lunak :

- Sistem Operasi : Microsoft Windows 10 64-bit
- Software : Visual Studio 2019, Xamarin
- Basis Data : Microsoft SQL Server Management Studio

## 4.1.1 Implementasi Basis Data

Pembuatan database dilakukan dengan menggunakan aplikasi Microsoft SQL Server Management Studio. Implementasi *database* dalam bahasa SQL adalah sebagai berikut:

#### A. Tabel Lab

Implementasi dari rancangan basis data tabel lab dapat dilihat pada gambar

4.1.

|   | Column Name | Data Type   | Allow Nulls  |
|---|-------------|-------------|--------------|
| 8 | ld          | int         |              |
|   | NamaLab     | varchar(50) | $\checkmark$ |
|   | Kapasitas   | int         |              |

Gambar 4. 1. Tabel Lab

## B. Tabel Pengguna Lab

Implementasi dari rancangan basis data tabel pengguna lab dapat dilihat pada gambar 4.2.

|   | Column Name | Data Type   | Allow Nulls |
|---|-------------|-------------|-------------|
| 8 | ld          | int         |             |
|   | Username    | varchar(30) |             |
|   | Password    | varchar(20) |             |
|   | PjNama      | varchar(50) |             |
|   | PjTelpon    | varchar(15) |             |
|   | PjEmail     | varchar(50) |             |
|   | Prodild     | int         |             |
|   | Fakultasld  | int         |             |

Gambar 4. 2. Tabel Pengguna Lab

# C. Tabel Peminjaman

Implementasi dari rancangan basis data tabel peminjaman dapat dilihat pada gambar 4.3.

|   | Column Name        | Data Type   | Allow Nulls  |
|---|--------------------|-------------|--------------|
| P | ld                 | int         |              |
|   | InsertTime         | datetime    |              |
|   | UpdateTime         | datetime    |              |
|   | PenggunaLabld      | int         |              |
|   | Labld              | int         |              |
|   | WktTglMulai        | datetime    |              |
|   | WktTglSelesai      | datetime    |              |
|   | Keperluan          | varchar(50) |              |
|   | JmlhPeminjam       | int         |              |
|   | StatusPeminjamanId | int         |              |
|   | Keterangan         | text        | $\checkmark$ |
|   | AdminID            | int         |              |

Gambar 4. 3. Tabel Peminjaman

# D. Tabel Program Studi

Implementasi dari rancangan basis data tabel program studi dapat dilihat pada gambar 4.4.

|   | Column Name | Data Type   | Allow Nulls |
|---|-------------|-------------|-------------|
| P | id          | int         |             |
|   | NamaProdi   | varchar(50) |             |

Gambar 4. 4. Tabel Program Studi

# E. Tabel Fakultas

Implementasi dari rancangan basis data tabel fakultas dapat dilihat pada gambar 4.5.

|   | Column Name  | Data Type   | Allow Nulls |
|---|--------------|-------------|-------------|
| P | id           | int         |             |
|   | NamaFakultas | varchar(50) |             |

Gambar 4. 5. Tabel Fakultas

# F. Tabel Status Peminjaman

Implementasi dari rancangan basis data tabel status peminjaman dapat dilihat pada gambar 4.6.

|   | Column Name | Data Type   | Allow Nulls |
|---|-------------|-------------|-------------|
| P | ld          | int         |             |
|   | Nama        | varchar(20) |             |

Gambar 4. 6. Tabel Status Peminjaman

# G. Tabel Admin

Implementasi dari rancangan basis data tabel admin dapat dilihat pada gambar

4.7.

|   | Column Name | Data Type   | Allow Nulls |
|---|-------------|-------------|-------------|
| 8 | ld          | int         |             |
|   | Username    | varchar(30) |             |
|   | Password    | varchar(20) |             |

Gambar 4. 7. Tabel admin

#### 4.1.2 Implementasi Interface

Berikut implementasi *interface* pada Sistem Peminjaman Laboratorium Komputer Universitas Muhammadiyah Banjarmasin.

## A. Pembuatan Program Halaman Utama Android

Halaman utama android adalah halaman yang pertama kali muncul saat sistem di android dijalankan. Pada halaman utama android ini menampilkan menu yang ada di aplikasi yaitu menu Jadwal Penggunaan dan Buat Peminjaman. Berikut potongan *source code* halaman utama android:

```
<ContentPage xmlns="http://xamarin.com/schemas/2014/forms"
xmlns:x="http://schemas.microsoft.com/winfx/2009/xaml"
xmlns:d="http://xamarin.com/schemas/2014/forms/design"
            xmlns:mc="http://schemas.openxmlformats.org/markup-
compatibility/2006"
            mc:Ignorable="d"
            x:Class="PinlabkomMobile.Views.BasicNavPage"
           BackgroundImageSource="backg">
   <ContentPage.Content>
        <StackLayout>
           <StackLayout Margin="40" Spacing="10"
VerticalOptions="CenterAndExpand">
               <Image Source="Pinlabkom.png"
HorizontalOptions="CenterAndExpand" HeightRequest="200" />
               <Button Text="Jadwal Penggunaan"
x:Name="btnJadwal" Clicked="btnJadwal Clicked" />
               <Button Text="Buat Peminjaman"
x:Name="btnPeminjaman" Clicked="btnPeminjaman Clicked" />
            </StackLayout>
        </StackLayout>
    </ContentPage.Content>
</ContentPage>
```

## 1. Pengujian White Box Halaman Utama Android

Pengujian *white box* dilakukan dengan melakukan pengujian kode program (*coding*). Hasil *compile* halaman ini berupa tampilan halaman utama android yang terdiri dari dua menu. Halaman utama android dapat dilihat pada Gambar 4.5.

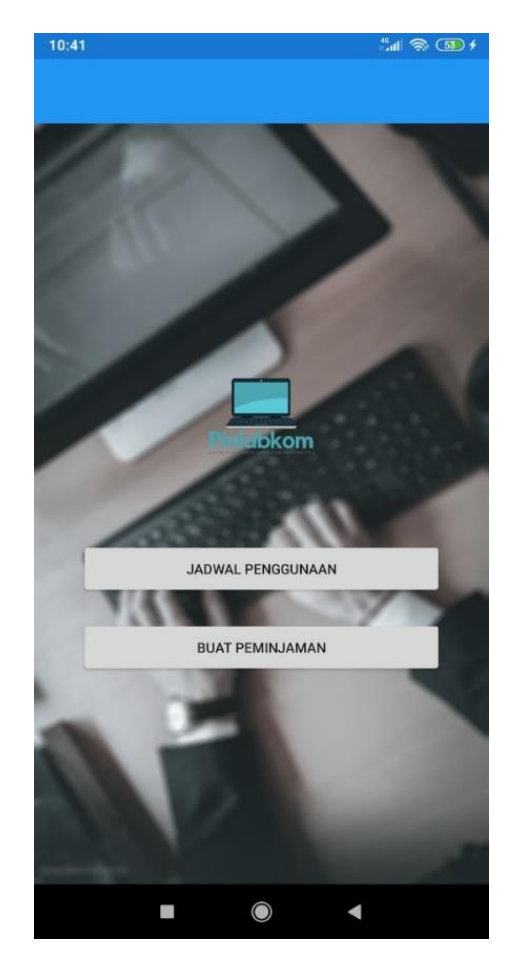

Gambar 4. 8. Halaman utama android

2. Pengujian Black Box Halaman Utama Android

Pengujian *black box* dilakukan dengan menguji setiap aktivitas yang terdapat pada halaman utama android. Pengujian dan hasil uji *black box* halaman utama android pada Tabel 4.1.

Tabel 4. 1. Halaman utama android

| Aktivitas        | Relasi yang diharapkan  | Hasil  |
|------------------|-------------------------|--------|
| Klik menu Jadwal | Muncul tampilan jadwal  | Sukses |
| Penggunaan       | penggunaan lab komputer |        |
| Klik menu Buat   | Muncul tampilan buat    | Sukses |
| Peminjaman       | peminjaman              |        |

# B. Pembuatan Program Halaman Jadwal

Halaman jadwal adalah halaman yang muncul setelah memilih tombol 'Jadwal Penggunaan'. Pada halaman ini menampilkan jadwal penggunaan atau pemakaian Laboratorium komputer yang sudah dipinjam. Berikut potongan *source code* halaman jadwal:

```
<ContentPage xmlns="http://xamarin.com/schemas/2014/forms"
xmlns:x="http://schemas.microsoft.com/winfx/2009/xaml"
xmlns:d="http://xamarin.com/schemas/2014/forms/design"
xmlns:mc="http://schemas.openxmlformats.org/markup-
compatibility/2006"
             mc:Ignorable="d"
             x:Class="PinlabkomMobile.Views.JadwalPage">
    <ContentPage.Content>
        <ScrollView>
        <StackLayout Padding="30">
            <Label Text="Jadwal Penggunaan Laboratorium"
Komputer"
                   HorizontalOptions="CenterAndExpand"
                   FontSize="Title"
                   TextColor="Navy"/>
            <Label Text="Senin, 20-07-2020. 09:00-11:00 WITA
                   Ujian Pemograman Android"
                   Padding="0,30,0,0" FontSize="Large"
TextColor="Black"/>
            <Label Text="Program Studi Informatika"/>
            <Label Text="Selasa, 21-07-2020. 01:30-03:30 WITA
                   Praktikum Web Statis"
                   Padding="0,30,0,0" FontSize="Large"
TextColor="Black"/>
            <Label Text="Program Studi Informatika"/>
            <Label Text="Rabu, 22-07-2020. 08:00-08:50 WITA
                   Ujian Sistem Informasi Geografis"
                   Padding="0,30,0,0" FontSize="Large"
TextColor="Black"/>
            <Label Text="Program Studi Perencanaan Wilayah dan
Kota"/>
            <Label Text="Rabu, 22-07-2020. 08:50-11:00 WITA
                   Ujian Bahasa Inggris"
                   Padding="0,30,0,0" FontSize="Large"
TextColor="Black"/>
                <Label Text="Program Studi Keperawatan"/>
            <Label Text="Ingin membuat peminjaman?"
                   Padding="0,30,0,0"
                   HorizontalOptions="Center"
                   VerticalOptions="EndAndExpand"/>
                <Button Text="Buat Peminjaman"
x:Name="btnPeminjaman" Clicked="btnPeminjaman Clicked" />
            </StackLayout>
        </ScrollView>
    </ContentPage.Content> </ContentPage>
    1. Pengujian White Box Halaman Jadwal
```

Pengujian *white box* dilakukan dengan melakukan pengujian kode program (*coding*). Hasil *compile* halaman ini berupa tampilan daftar pengguna lab komputer. Halaman jadwal dapat dilihat pada Gambar 4.6.

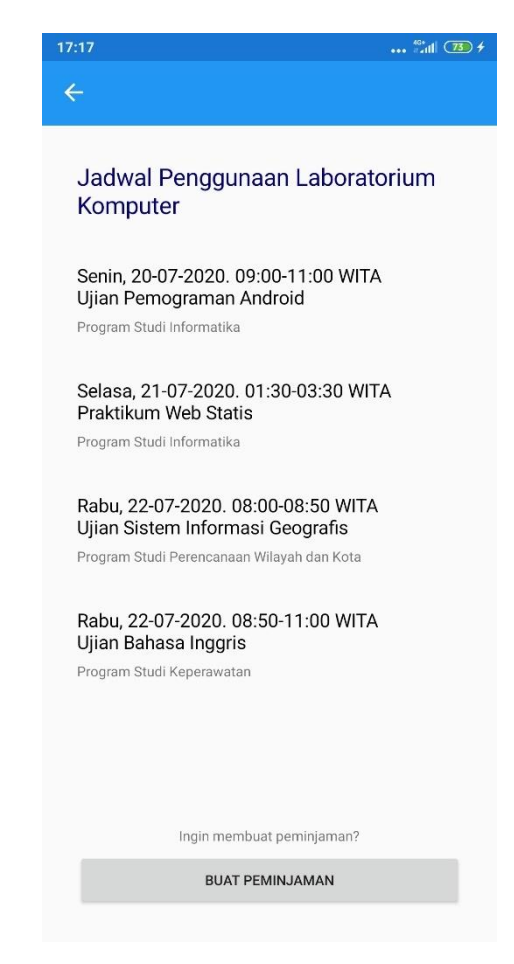

Gambar 4. 9. Halaman Jadwal

2. Pengujian Black Box Halaman Jadwal

Pengujian *black box* dilakukan dengan menguji setiap aktivitas yang terdapat pada halaman jadwal. Pengujian dan hasil uji *black box* halaman jadwal pada Tabel 4.2.

Tabel 4. 2. Halaman Jadwal

| Aktivitas | Relasi yang diharapkan           | Hasil  |
|-----------|----------------------------------|--------|
| Klik back | Kembali ke halaman utama android | Sukses |

#### C. Pembuatan Program Halaman Login Android

Halaman *login* android adalah halaman yang muncul setelah memilih tombol 'Buat Peminjaman' lalu kemudian memasukan *Penggunaname* dan *password* dengan benar karena pada halaman ini siapa yang ingin melakukan peminaman harus *login* lebih dulu lalu setelahnya akan pergi ke halaman buat peminjaman. Berikut potongan *source code* halaman *login* android:

```
<ContentPage xmlns="http://xamarin.com/schemas/2014/forms"
xmlns:x="http://schemas.microsoft.com/winfx/2009/xaml"
xmlns:d="http://xamarin.com/schemas/2014/forms/design"
xmlns:mc="http://schemas.openxmlformats.org/markup-
compatibility/2006"
            mc:Ignorable="d"
            x:Class="PinlabkomMobile.Views.LoginPage">
    <ContentPage.Content>
        <ScrollView>
            <StackLayout Padding="40" Spacing="10"
VerticalOptions="CenterAndExpand">
                <Image Source="Pinlabkom.png"
HorizontalOptions="CenterAndExpand" HeightRequest="140"
Margin="0,0,0,20" />
                <Label Text="Penggunaname"/>
                <Entry Placeholder="Masukan Penggunaname"/>
                <Label Text="Password"/>
                <Entry Placeholder="Masukan password"/>
                <Button Text="Login" x:Name="btnLogin"
Clicked="btnLogin Clicked"/>
            </StackLayout>
        </ScrollView>
    </ContentPage.Content>
</ContentPage>
```

#### 1. Pengujian White Box Halaman Login Android

Pengujian *white box* dilakukan dengan melakukan pengujian kode program (*coding*). Hasil *compile* halaman ini berupa tampilan berisi dua *input* dan satu tombol. Halaman jadwal dapat dilihat pada Gambar 4.7.

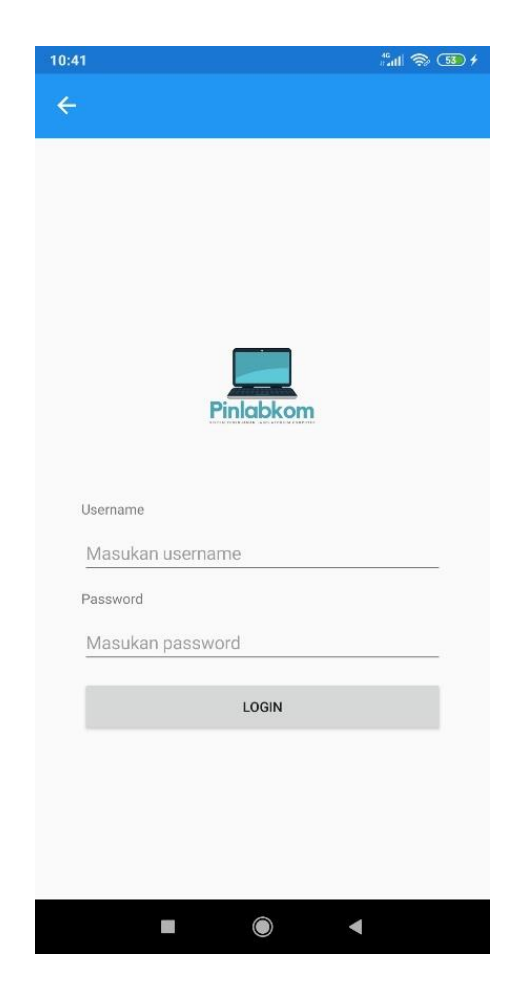

Gambar 4. 10. Halaman login android

2. Pengujian Black Box Halaman Login Android

Pengujian *black box* dilakukan dengan menguji setiap aktivitas yang terdapat pada halaman *login* android. Pengujian dan hasil uji *black box* halaman *login* android pada Tabel 4.3.

| Tabel 4. 3. | Halaman | login | android |
|-------------|---------|-------|---------|
|-------------|---------|-------|---------|

| Aktivitas  | Relasi yang diharapkan           | Hasil  |
|------------|----------------------------------|--------|
| Klik login | Masuk ke halaman buat peminjaman | Sukses |
| Klik back  | Kembali ke halaman utama android | Sukses |

## D. Pembuatan Program Halaman Buat Peminjaman

Halaman buat peminjaman adalah halaman yang muncul setelah berhasil *login*. Pada halaman ini menampilkan apa saja yang perlu diisi untuk melakukan proses peminjaman sampai semua sudah lengkap kemudian mengirim permohonan

peminjaman dengan tombol Proses Peminjaman. Berikut potongan *source code* halaman buat peminjaman:

```
<ContentPage xmlns="http://xamarin.com/schemas/2014/forms"
xmlns:x="http://schemas.microsoft.com/winfx/2009/xaml"
xmlns:d="http://xamarin.com/schemas/2014/forms/design"
xmlns:mc="http://schemas.openxmlformats.org/markup-
compatibility/2006"
             mc:Ignorable="d"
             x:Class="PinlabkomMobile.Views.PeminjamanPage">
    <ContentPage.Content>
        <ScrollView>
            <StackLayout Padding="20">
                <Label Text="Pilih Laboratorium Komputer" />
                <Picker Title="Pilih" x:Name="entryLab"
VerticalOptions="Center">
                    <Picker.Items>
                        <x:String>Laboratorium Komputer Kampus
Utama</x:String>
                        <x:String>Laboratorium Komputer Kampus
Satu</x:String>
                    </Picker.Items>
                </Picker>
                <Label Text="Tanggal dan Waktu Mulai" />
                <DatePicker x:Name="tglMulai"/>
                <TimePicker x:Name="jamMulai"/>
                <Label Text="Tanggal dan Waktu Selesai" />
                <DatePicker x:Name="tglSelesai"/>
                <TimePicker x:Name="jamSelesai"/>
                <Label Text="Data Penanggung Jawab"/>
                    <Entry x:Name="entryPjNama"
Placeholder="Masukan nama penanggug jawab"/>
                    <Entry x:Name="entryPjEmail"
Placeholder="Masukan email penanggug jawab"/>
                    <Entry x:Name="entryPjTlp"
Placeholder="Masukan telpon penanggug jawab"/>
                <Label Text="Keperluan"/>
                <Entry x:Name="entryKeperluan"
Placeholder="Masukan keperluan"/>
                <Label Text="Jumlah Peminjam"/>
                <Entry x:Name="entryJmlh" Placeholder="Masukan
jumlah peminjam"/>
                <Label Text="Keterangan"/>
                <Entry x:Name="entryKet" Placeholder="Masukan
keterangan jika ada"/>
                <Button Text="Proses Peminjaman"/>
            </StackLayout>
        </ScrollView>
    </ContentPage.Content>
</ContentPage>
```

1. Pengujian White Box Halaman Buat Peminjaman

Pengujian *white box* dilakukan dengan melakukan pengujian kode program (*coding*). Hasil *compile* halaman ini berupa tampilan berisi *input* dan satu tombol. Halaman jadwal dapat dilihat pada Gambar 4.8.

| 0:41                           | <sup>46</sup> nii 🛜 (53 |
|--------------------------------|-------------------------|
| ÷                              |                         |
| Pilih Laboratorium Komputer    |                         |
| Pilih                          |                         |
| Tanggal dan Waktu Mulai        |                         |
| 7/10/2020                      |                         |
| 00:00                          |                         |
| Tanggal dan Waktu Selesai      |                         |
| 7/10/2020                      |                         |
|                                |                         |
| 00:00                          |                         |
| Data Penanggung Jawab          |                         |
| Masukan nama penanggug jawab   |                         |
| Masukan email penanggug jawab  |                         |
| Masukan telpon penanggug jawab |                         |
| Keperluan                      |                         |
| Masukan keperluan              |                         |
| Jumlah Peminjam                |                         |
| Masukan jumlah peminjam        |                         |
| Keterangan                     |                         |
| Masukan keterangan jika ada    |                         |
| PROSES PEMINJAMAN              |                         |
|                                |                         |
|                                | •                       |

Gambar 4. 11. Halaman buat peminjaman

2. Pengujian Black Box Halaman Buat Peminjaman

Pengujian *black box* dilakukan dengan menguji setiap aktivitas yang terdapat pada halaman *login* android. Pengujian dan hasil uji *black box* halaman *login* android pada Tabel 4.4.

Tabel 4. 4. Halaman Buat Peminjaman

| Aktivitas   | Relasi yang diharapkan     | Hasil      |
|-------------|----------------------------|------------|
| Klik proses | Mengirim usulan peminjaman | Belum bisa |
| peminjaman  | ke admin                   |            |

#### E. Pembuatan Program Halaman Utama Web

Halaman utama web adalah halaman yang pertama kali muncul saat sistem dijalankan. Pada halaman utama web ini menampilkan menu yang ada di web yaitu menu pinlabkom dan admin. Berikut potongan *source code* halaman utama :

```
<body>
   <header>
       <nav class="navbar navbar-expand-sm navbar-toggleable-sm
navbar-light bg-white border-bottom box-shadow mb-3">
           <div class="container">
               <a class="navbar-brand" asp-area="" asp-
controller="Home" asp-action="Index">Pinlabkom</a>
               <button class="navbar-toggler" type="button"</pre>
data-toggle="collapse" data-target=".navbar-collapse" aria-
controls="navbarSupportedContent"
                       aria-expanded="false" aria-label="Toggle
navigation">
                   <span class="navbar-toggler-icon"></span>
               </button>
               <div class="navbar-collapse collapse d-sm-
inline-flex flex-sm-row-reverse">
                   <a class="nav-link text-dark" asp-
area="Adminz" asp-controller="Home" asp-action="Index">Admin</a>
                       </div>
           </div>
       </nav>
   </header>
   <div class="container">
       <main role="main" class="pb-3">
           @RenderBody()
       </main>
   </div>
   <footer class="border-top footer text-muted">
       <div class="container">
           © 2020 - Pinlabkom - <a asp-area="" asp-</pre>
controller="Home" asp-action="Privacy">Privacy</a>
       </div>
   </footer>
   <script src="~/lib/jquery/dist/jquery.min.js"></script>
```

## 1. Pengujian White Box Halaman Utama Web

Pengujian *white box* dilakukan dengan melakukan pengujian kode program (*coding*). Hasil *compile* halaman ini berupa tampilan halaman utama web yang terdiri dari dua menu. Halaman utama web dapat dilihat pada Gambar 4.9.

| Pinlabkom Admin                                                                          |  |
|------------------------------------------------------------------------------------------|--|
| Welcome<br>Sistem Peminjaman Labolatorium Komputer Universitas Muhammadiyah Banjarmasin. |  |
|                                                                                          |  |
|                                                                                          |  |
| © 2020 - Pinlabkom - <b>Privacy</b>                                                      |  |

Gambar 4. 12. Halaman utama web

2. Pengujian Black Box Halaman Utama Web

Pengujian *black box* dilakukan dengan menguji setiap aktivitas yang terdapat pada halaman utama web. Pengujian dan hasil uji *black box* halaman utama pada Tabel

Tabel 4. 5. Halaman Utama Web

| Aktivitas       | Relasi yang diharapkan | Hasil  |
|-----------------|------------------------|--------|
| Klik menu admin | Muncul tampilan login  | Sukses |

# F. Pembuatan Program Halaman Login Web

Halaman login web adalah halaman yang muncul setelah masuk dari menu admin. Pada halaman ini menampilkan halaman untuk mengisikan *Penggunaname* dan *password* kemudian dapat mengklik tombol *login*. Berikut potongan *source code* halaman login web:

```
<div class="col-md-6">
    <div class="card-group">
        <div class="card p-4">
            <div class="card-body">
                <h1>Login</h1>
                Sign In to your
account
                <form asp-route-
returnurl="@ViewData["ReturnUrl"]" method="post">
                    <div class="text-
danger">@ViewBag.PesanError</div>
                    <div class="input-group mb-3">
                        <input asp-for="Penggunaname"
type="text" class="form-control" placeholder="Penggunaname" />
                        <span asp-validation-for="Penggunaname"
class="text-danger"></span>
                    </div>
                    <div class="input-group mb-4">
                       <input asp-for="Password"
type="password" class="form-control" placeholder="Password" />
                       <span asp-validation-for="Password"</pre>
class="text-danger"></span>
                    </div>
                    <div class="row">
                        <div class="col-6">
                            <button type="submit" class="btn
btn-primary px-4">Login</button>
                        </div>
                    </div>
                </form>
            </div>
        </div>
    </div>
</div>
```

#### 1. Pengujian White Box Halaman Login Web

Pengujian *white box* dilakukan dengan melakukan pengujian kode program (*coding*). Hasil *compile* halaman ini berupa tampilan berisi dua *input* dan satu tombol. Halaman login web dapat dilihat pada Gambar 4.10

| Sign In to your account |  |  |
|-------------------------|--|--|
| admin                   |  |  |
|                         |  |  |
| Login                   |  |  |
|                         |  |  |
|                         |  |  |
|                         |  |  |

Gambar 4. 13. Halaman login web

2. Pengujian Black Box Halaman Login Web

Pengujian *black box* dilakukan dengan menguji setiap aktivitas yang terdapat pada halaman *login* web. Pengujian dan hasil uji *black box* halaman utama pada Tabel 4.6.

Tabel 4. 6. Halaman login web

| Aktivitas  | Relasi yang diharapkan | Hasil  |
|------------|------------------------|--------|
| Klik login | Masuk ke halaman admin | Sukses |

# G. Pembuatan Program Halaman Admin

Halaman admin adalah halaman yang muncul setelah selesai melakukan proses *login*. Pada halaman ini menampilkan isi dari menu-menu yang ada di halaman admin berupa menu lab, pengguna lab, peminjaman, status peminjaman dan *logout*. Berikut potongan *source code* halaman admin:

```
accordion" id="accordionSidebar">
<!-- Sidebar - Brand -->
<a class="sidebar-brand d-flex align-items-center justify-
content-center" href="index.html">
<div class="sidebar-brand-icon rotate-n-15">
<i class="sidebar-brand-icon rotate-n-15">
<i class="fas fa-laptop-code"></i>
</div>
<div class="sidebar-brand-text mx-3">PINLABKOM</div>
</a>
<!-- Divider -->
<hr class="sidebar-divider my-0">
<!-- Nav Item - Dashboard -->
```

```
<a class="nav-link text-light" asp-area="Adminz" asp-
controller="Home" asp-action="Index">
            <i class="fas fa-fw fa-tachometer-alt"></i>
            <span>Dashboard</span>
        </a>
        <a class="nav-link text-light" asp-area="Adminz" asp-
controller="Lab" asp-action="Index">
                  <i class="fas fa-fw fa-laptop"></i>
                  <span>Lab</span>
            </a>
        <a class="nav-link text-light" asp-area="Adminz" asp-
controller="PenggunaLab" asp-action="Index">
            <i class="fas fa-fw fa-Pengguna"></i>
            <span>Pengguna Lab</span>
        </a>
        <a class="nav-link text-light" asp-area="Adminz" asp-
controller="Peminjaman" asp-action="Index">
            <i class="fas fa-fw fa-table"></i>
            <span>Peminjaman</span>
        </a>
        <a class="nav-link text-light" asp-area="Adminz" asp-
controller="StatusPeminjaman" asp-action="Index">
           <i class="fas fa-fw fa-book"></i>
            <span>Status Peminjaman</span>
        </a>
    <!-- Divider -->
   <hr class="sidebar-divider">
    <!-- Heading -->
    <div class="sidebar-heading">
        Interface
    </div>
    <!-- Divider -->
    <hr class="sidebar-divider d-none d-md-block">
    <!-- Sidebar Toggler (Sidebar) -->
    <div class="text-center d-none d-md-inline">
        <button class="rounded-circle border-0"</pre>
id="sidebarToggle"></button>
    </div>
```

### 1. Pengujian White Box Halaman Admin

Pengujian *white box* dilakukan dengan melakukan pengujian kode program (*coding*). Hasil *compile* halaman ini berupa tampilan halaman berisi lima menu dan tombol untuk *logout*. Halaman login web dapat dilihat pada Gambar 4.11.

|                       |                                 | Admin 🚨  |
|-----------------------|---------------------------------|----------|
| Dashboard             | Adminsite                       | 😔 Logout |
| 💷 Lab                 | Selamat Datang di Halaman Admin |          |
| 🖽 Peminjaman          |                                 |          |
| Status Peminjaman     |                                 |          |
|                       |                                 |          |
|                       |                                 |          |
| localbort#080/Admins≇ | Copyright © UMBIM 2020          |          |

Gambar 4. 14. Halaman admin

2. Pengujian Black Box Halaman Admin

Pengujian *black box* dilakukan dengan menguji setiap aktivitas yang terdapat pada halaman admin. Pengujian dan hasil uji *black box* halaman admin pada Tabel 4.7.

Tabel 4. 7. Halaman admin

| Aktivitas           | Relasi yang diharapkan      | Hasil      |
|---------------------|-----------------------------|------------|
| Klik menu Dashboard | Masuk ke halaman Dashboard  | Sukses     |
| Klik menu Lab       | Masuk ke halaman Lab        | Sukses     |
| Klik menu Pengguna  | Masuk ke halaman Pengguna   | Sukses     |
| Lab                 | Lab                         |            |
| Klik menu           | Masuk ke halaman Peminjaman | Sukses     |
| Peminjaman          |                             |            |
| Klik menu Status    | Masuk ke halaman Status     | Sukses     |
| Peminjaman          | Peminjaman                  |            |
| Klik menu Logut     | Masuk ke halaman Utama Web  | Belum bisa |

# H. Pembuatan Program Halaman Lab

Halaman lab adalah halaman yang muncul setelah mengklik tombol 'lab' yang ada pada *sidebar*. Pada halaman ini menampilkan data dari lab komputer dan ada beberapa menu lainnya seperti tambah data baru, edit, detail dan hapus. Berikut potongan *source code* halaman lab:

```
<a asp-action="Create">Create New</a>
<thead>
      >
            @Html.DisplayNameFor(model => model.NamaLab)
         >
            @Html.DisplayNameFor(model => model.Kapasitas)
         </thead>
   @foreach (var item in Model) {
      @Html.DisplayFor(modelItem => item.NamaLab)
         @Html.DisplayFor(modelItem => item.Kapasitas)
         <a asp-action="Edit" asp-route-
id="@item.Id">Edit</a> |
            <a asp-action="Details" asp-route-
id="@item.Id">Details</a> |
            <a asp-action="Delete" asp-route-
id="@item.Id">Delete</a>
         }
```

## 1. Pengujian White Box Halaman Lab

Pengujian *white box* dilakukan dengan melakukan pengujian kode program (*coding*). Hasil *compile* halaman ini berupa tampilan terdiri dari tabel dan empat tombol. Halaman lab terlihat pada Gambar 4.12.

|                           |                        |                         | Admin 💄 |
|---------------------------|------------------------|-------------------------|---------|
| Lab                       |                        |                         |         |
| Create New                |                        |                         |         |
| Nama Lab                  | Kapasitas              |                         |         |
| Lab Komputer Kampus Satu  | 90                     | Edit   Details   Delete |         |
| Lab Komputer Kampus Utama | 120                    | Edit   Details   Delete |         |
|                           |                        |                         |         |
|                           |                        |                         |         |
|                           |                        |                         |         |
|                           | Copyright © UMBJM 2020 |                         |         |

Gambar 4. 15. Halaman lab

2. Pengujian Black Box Halaman Lab

Pengujian *black box* dilakukan dengan menguji setiap aktivitas yang terdapat pada halaman lab. Pengujian dan hasil uji *black box* halaman lab pada Tabel 4.8.

Tabel 4. 8. Halaman lab

| Aktivitas       | Relasi yang diharapkan          | Hasil  |
|-----------------|---------------------------------|--------|
| Klik Create New | Muncul tampilan halaman create  | Sukses |
|                 | new                             |        |
| Klik Edit       | Muncul tampilan halaman edit    | Sukses |
| Klik Details    | Muncul tampilan halaman details | Sukses |
| Klik Delete     | Muncul tampilan halaman delete  | Sukses |

# I. Pembuatan Program Halaman Create New

Halaman *create new* adalah halaman yang muncul setelah mengklik tombol 'create new' pada halaman lab. Pada halaman ini menampilkan pengisian nama lab komputer dan kapasitasnya, tombol *create* dan *back*. Berikut potongan *source code* halaman *create new*:

```
<label asp-for="NamaLab" class="control-
label"></label>
                <input asp-for="NamaLab" class="form-control" />
                <span asp-validation-for="NamaLab" class="text-</pre>
danger"></span>
            </div>
            <div class="form-group">
                <label asp-for="Kapasitas" class="control-
label"></label>
                <input asp-for="Kapasitas" class="form-control"
/>
                <span asp-validation-for="Kapasitas"</pre>
class="text-danger"></span>
            </div>
            <div class="form-group">
                <input type="submit" value="Create" class="btn
btn-primary" />
            </div>
        </form>
    </div>
</div>
<div>
    <a asp-action="Index">Back to List</a>
</div>
```

#### 1. Pengujian White Box Halaman Create New

Pengujian *white box* dilakukan dengan melakukan pengujian kode program (*coding*). Hasil *compile* halaman ini berupa tampilan yang terdiri dari dua iniput dan dua tombol. Halaman *create new* dapat dilihat pada Gambar 4.13.

| Admin 🏯                               |
|---------------------------------------|
| Create                                |
|                                       |
| Create                                |
| LaD                                   |
| Nama Lab<br>Lab Komputer Kampus Utama |
| Kapasitas<br>90                       |
| Create<br>Back to List                |
|                                       |

Gambar 4. 16. Halaman create

2. Pengujian Black Box Halaman Utama

Pengujian *black box* dilakukan dengan menguji setiap aktivitas yang terdapat pada halaman *create new*. Pengujian dan hasil uji *black box* halaman lab pada Tabel 4.9.

Tabel 4. 9. Halaman create new

| Aktivitas   | Relasi yang diharapkan | Hasil  |
|-------------|------------------------|--------|
| Klik Create | Data tersimpan         | Sukses |
| Klik Back   | Kembali ke halaman lab | Sukses |

#### J. Pembuatan Program Halaman Edit

Halaman edit adalah halaman yang muncul setelah mengklik tombol 'edit' pada halaman lab. Pada halaman ini menampilkan pengisian nama lab komputer dan kapasitasnya untuk diperbaharui apabila data tidak sesuai ditambah jiga dengan tombol simpan dan *back*. Berikut potongan *source code* halaman edit:

```
<h4>Lab</h4>
<hr />
<div class="row">
    <div class="col-md-4">
        <form asp-action="Edit">
            <div asp-validation-summary="ModelOnly" class="text-</pre>
danger"></div>
            <input type="hidden" asp-for="Id" />
            <div class="form-group">
                 <label asp-for="NamaLab" class="control-
label"></label>
                <input asp-for="NamaLab" class="form-control" />
                 <span asp-validation-for="NamaLab" class="text-</pre>
danger"></span>
            </div>
            <div class="form-group">
                <label asp-for="Kapasitas" class="control-
label"></label>
                <input asp-for="Kapasitas" class="form-control"
/>
                <span asp-validation-for="Kapasitas"</pre>
class="text-danger"></span>
            </div>
            <div class="form-group">
                <input type="submit" value="Save" class="btn
btn-primary" />
            </div>
        </form>
    </div>
</div>
<div> <a asp-action="Index">Back to List</a> </div>
    1. Pengujian White Box Halaman Edit
```

Pengujian *white box* dilakukan dengan melakukan pengujian kode program (*coding*). Hasil *compile* halaman ini berupa tampilan yang terdiri dari dua iniput dan dua tombol. Halaman edit terlihat pada Gambar 4.14.

|                     |                                       | Admin 🚢 |
|---------------------|---------------------------------------|---------|
| Dashboard           | Create                                | _       |
| 😐 Lab               |                                       |         |
| 🚔 Pengguna Lab      | Create                                |         |
| 🖽 Peminjaman        | Lab                                   | - 1     |
| 🗐 Status Peminjaman | Nama Lab<br>Lab Komputer Kampus Utama |         |
| INTERFACE           | Kapasitas                             |         |
|                     | 90 \$                                 |         |
|                     | Create                                |         |
|                     | Back to List                          |         |
|                     | Copyright © UMBIM 2020                |         |

Gambar 4. 17. Halaman edit

2. Pengujian Black Box Halaman Edit

Pengujian *black box* dilakukan dengan menguji setiap aktivitas yang terdapat pada halaman lab. Pengujian dan hasil uji *black box* halaman edit pada Tabel 4.10.

Tabel 4. 10. Halaman edit

| Aktivitas | Relasi yang diharapkan   | Hasil  |
|-----------|--------------------------|--------|
| Klik Save | Data diubah dan disimpan | Sukses |
| Klik Back | Kembali ke halaman lab   | Sukses |

## K. Pembuatan Program Halaman Details

Halaman details adalah halaman yang muncul setelah mengklik tombol '*details*' pada halaman lab. Pada halaman ini menampilkan data secara lebih terperinci. Berikut potongan *source code* halaman *details*:

```
<div>
    <h4>Lab</h4>
   <hr />
    <dl class="row">
        <dt class = "col-sm-2">
            @Html.DisplayNameFor(model => model.NamaLab)
        </dt>
        <dd class = "col-sm-10">
            @Html.DisplayFor(model => model.NamaLab)
        </dd>
        <dt class = "col-sm-2">
            @Html.DisplayNameFor(model => model.Kapasitas)
        </dt>
        <dd class = "col-sm-10">
            @Html.DisplayFor(model => model.Kapasitas)
        </dd>
    </dl>
</div>
<div>
    <a asp-action="Edit" asp-route-id="@Model.Id">Edit</a> |
   <a asp-action="Index">Back to List</a>
</div>
```

## 1. Pengujian White Box Halaman Details

Pengujian *white box* dilakukan dengan melakukan pengujian kode program (*coding*). Hasil *compile* halaman ini berupa tampilan yang terdiri rincian data. Halaman *details* terlihat pada Gambar 4.15.

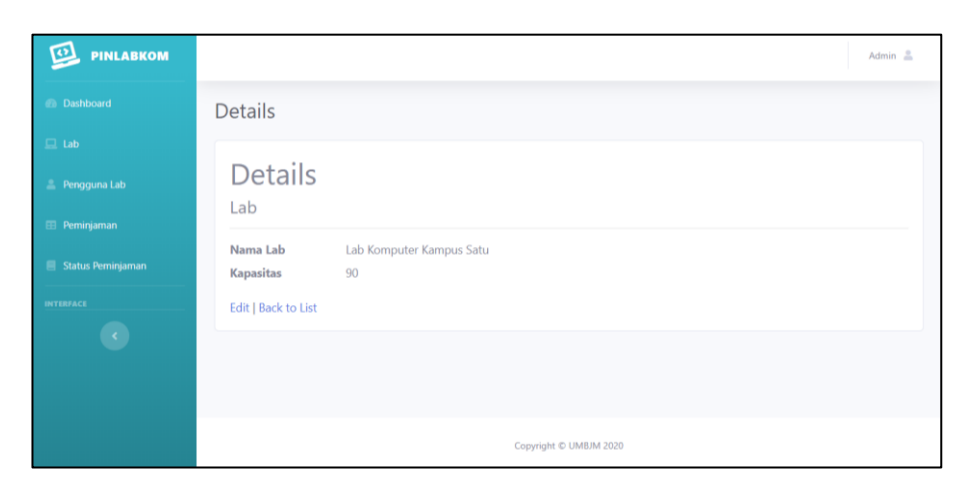

Gambar 4. 18. Halaman Details

2. Pengujian Black Box Halaman Details

Pengujian *black box* dilakukan dengan menguji setiap aktivitas yang terdapat pada halaman *details*. Pengujian dan hasil uji *black box* halaman *details* pada Tabel 4.11.

Tabel 4. 11. Halaman details

| Aktivitas | Relasi yang diharapkan       | Hasil  |
|-----------|------------------------------|--------|
| Klik Edit | Muncul tampilan halaman edit | Sukses |
| Klik Back | Kembali ke halaman lab       | Sukses |

## L. Pembuatan Program Halaman Delete

Halaman *delete* adalah halaman yang muncul setelah mengklik tombol '*delete*' pada halaman lab. Pada halaman ini menampilkan data yang ingin dihapus dan terdapat dua tombol yaitu *delete* dan *back*. Berikut potongan *source code* halaman *delete*:

```
<h3>Are you sure you want to delete this?</h3>
<div>
    <h4>Lab</h4>
    <hr />
    <dl class="row">
        <dt class = "col-sm-2">
            @Html.DisplayNameFor(model => model.NamaLab)
        </dt>
        <dd class = "col-sm-10">
            @Html.DisplayFor(model => model.NamaLab)
        </dd>
        <dt class = "col-sm-2">
            @Html.DisplayNameFor(model => model.Kapasitas)
        </dt>
        <dd class = "col-sm-10">
            @Html.DisplayFor(model => model.Kapasitas)
        </dd>
    </dl>
    <form asp-action="Delete">
        <input type="hidden" asp-for="Id" />
        <input type="submit" value="Delete" class="btn btn-
danger" />
        <a asp-action="Index">Back to List</a>
    </form>
</div>
```

1. Pengujian White Box Halaman Delete

Pengujian *white box* dilakukan dengan melakukan pengujian kode program (*coding*). Hasil *compile* halaman ini berupa tampilan yang terdiri rincian data dan dua tombol. Halaman *delete* terlihat pada Gambar 4.16.

|                     | Admin 🏯                                      |
|---------------------|----------------------------------------------|
|                     | Delete                                       |
| 💷 Lab               |                                              |
| 🏯 Pengguna Lab      | Delete                                       |
| 🖽 Peminjaman        | Are you sure you want to delete this?<br>Lab |
| 🗏 Status Peminjaman | Nama Lab Lab Komputer Kampus Satu            |
| INTERFACE           | Kapasitas 90                                 |
|                     | Delete Back to List                          |
|                     |                                              |
|                     | Copyright © UMBJM 2020                       |

Gambar 4. 19. Halaman *delete* 

2. Pengujian Black Box Halaman Delete

Pengujian *black box* dilakukan dengan menguji setiap aktivitas yang terdapat pada halaman *delete*. Pengujian dan hasil uji *black box* halaman *delete* pada Tabel 4.12.

Tabel 4. 12. Halaman delete

| Aktivitas   | Relasi yang diharapkan | Hasil  |
|-------------|------------------------|--------|
| Klik Delete | Data dihapus           | Sukses |
| Klik Back   | Kembali ke halaman lab | Sukses |